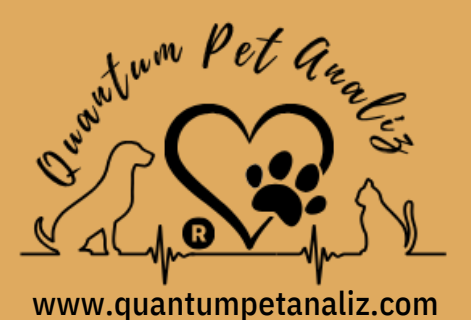

Enerji , her şeyin temelini oluşturan bir kavramdır. Rezonans ve titreşim, enerjinin nasıl taşındığını ve etkileşimde bulunduğunu anlamamıza yardımcı olur.

P

B PF

Pet Arg

((-))

monterm

Albert Einstein

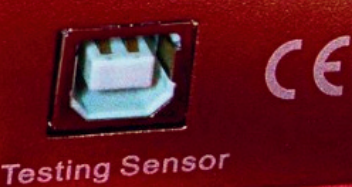

# <u>Kullanım Kılavuzu</u>

Can dostlarımız mutluluğu ve sağlığı iç hemen bir randevu alı

# Quantum Pet Tarayıcı BİOREZONANS CHECK-UP

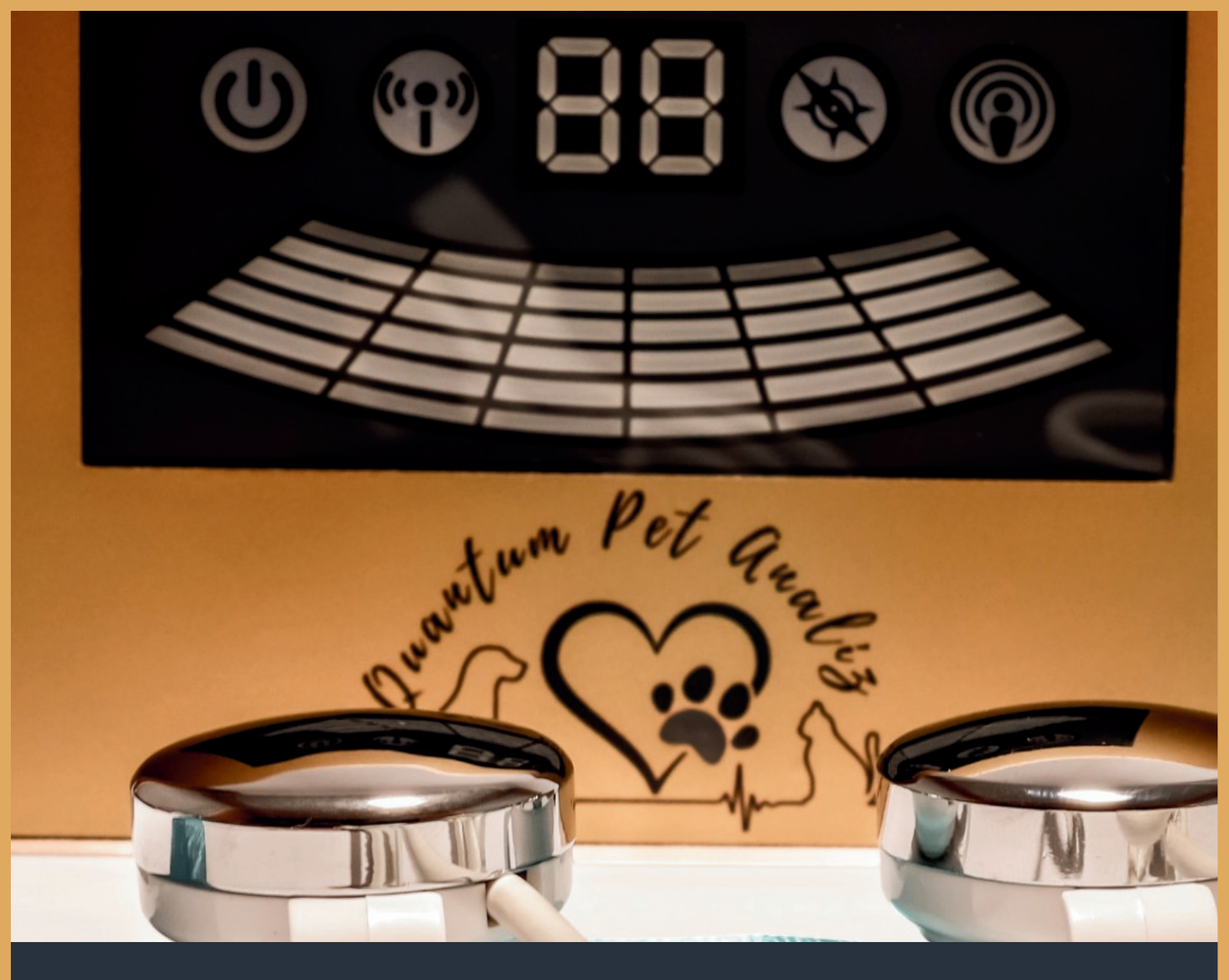

# içindekiler

#### KURULUM

- 02 QP Tarayıcı Çalışma Prensibi
- 04 SETUP Kurulumu
- 06 Kısa yol oluşturulması

#### KULLANIM

**07** QPA Program açılışı

08 Test Başlatılması ve Uygulanması

11 Test Edilen Hayvan Yönetim Panosu

#### ARAÇLAR

- 12 Araçlar Menüsü kullanımı
- 14 Veri Tabanı Yedekleme

#### 15 Test Yönetmeliği

# **QPT Çalışma Prensibi Nedir?**

Titreşimler, atomlardan yıldızlara kadar her şeyde bulunur. Eğer frekansları anlayabilir ve kontrol edebilirseniz, evrenin sırlarını çözebilirsiniz. Her şey bir titreşimdir NİKOLA TESLA

Hayvan vücudu, sürekli büyüme, gelişme, farklılaşma, yenilenme ve apoptoz halinde olan çok sayıda hücrenin birleşimidir ve hücreler kendi bölünmeleri yoluyla sürekli olarak kendilerini yenilerler. Hücre bölünmesi ve büyümesi sürecinde, hücrenin temel birimi olan atomları ve çekirdeğin dışındaki elektronları oluşturan atom çekirdeğinin yüklü gövdeleri, sürekli yüksek hızda hareket ve değişim halindedir ve bu sayede sürekli elektromanyetik dalgalar yayarlar. Bu spesifik elektromanyetik dalga sinyallerini tespit edebilirsek, vücudun yaşam durumunu da tespit edebiliriz.

Kuantum tıbbı, hastalanmanın en temel sebebinin, elektronların atom çekirdeği dışında dönmesi ve yörüngesinin değişmesi, dolayısıyla atomları oluşturan atomların değişmesine neden olması olduğunu düşünmektedir.

Bir maddenin değişmesi, küçük biyomoleküllerin değişmesi, büyük biyomoleküllerin değişmesi, tüm hücrelerin değişmesi ve son olarak organların değişmesi anlamına gelmektedir. Atom çekirdeği dışındaki elektronların dönüşü ve yörüngesi değiştiğinde, atomların yaydığı elektromanyetik dalga da değişecektir. Hayvan vücudundaki hastalıklar ve beslenme durumundaki fiziksel değişikliklerden

kaynaklanan elektromanyetik dalga değişimle rinin enerjisi son derece zayıftır ve genel likle sadece nano gauss'tan mikro gauss'a kadardır.

Rezonans, müzikten tıbba kadar birçok alanda önemli bir rol oynar ve bu prensibi daha iyi anladıkça daha etkili tedavi yöntemleri geliştirebiliriz.

#### NİKOLA TESLA

I Requ

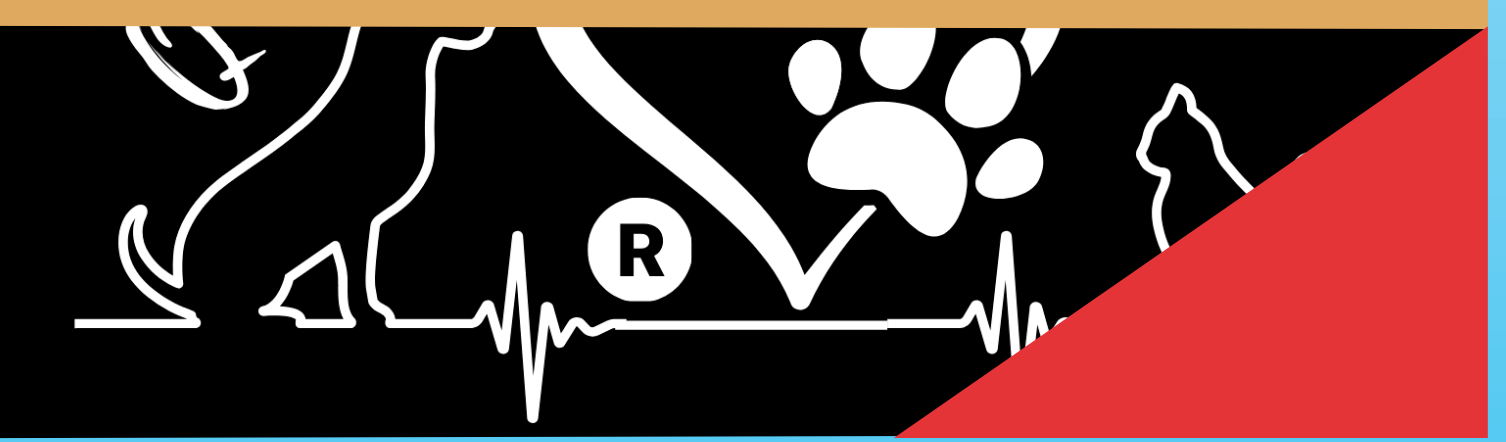

#### 3

## Erken ve Hızlı Teşhis

Zayıf manyetik alanının frekansı ve enerjisi, bir sensör tutularak belirlenir ve frekans ve enerji cihaz tarafından yükseltilip bilgisayar tarafından işlendikten sonra cihazda ayarlanan standart hastalık kuantumunun ve beslenme göstergelerinin rezonans spektrumları ile karşılaştırılır ve daha sonra karşılık gelen kuantum değerinin negatiften pozitife doğru değerlendirilir.

Son olarak test sonuçları klinisyenler tarafından çözümlenir. Radyodan yayın dinleme prensibine benzer. Havada çok sayıda radyo dalgası var. Belirli bir yayını dinlemek istiyorsanız radyoyu ilgili frekansa aktarabilirsiniz, bu anda rezonans oluşur ve bu yayını dinleyebilirsiniz. Kuantumrezonans test için bu prensibi kullanır.

#### **Quantum Pet Tarayıcısı Nedir?**

QP Tarayıcısı tıp, bio - enformatik, elektrik mühendisliği ve diğer bilimlerdeki yüksek teknolojili yenilik projelerini içerir. Kuantum tıbbını teorik temel olarak kullanarak, bilimsel analiz için hayvan hücrelerinin zayıf manyetik alanını toplamak için gelişmiş elektronik ekipmanı uygular, böylece test edilen hayvanın sağlık durumunu ve ana sorunlarını analiz edip belirler ve standart önleme önerileri sunar.

|                | 50 |               |          | And And States of States |                |
|----------------|----|---------------|----------|--------------------------|----------------|
| Testing Item   |    | Normal Rang   | e Actual | Measurement Value        | Testing Result |
| Nicotinamide   | •  | 2.074 - 3.309 |          | 3,228                    |                |
| Biotin         |    | 1.833 - 2.979 |          | 1,914                    |                |
| Pantothenic ac | iđ | 1.116 - 2.101 |          | 2,006                    |                |
| Folic acid     |    | 1.449 - 2.246 |          | 2,192                    |                |
| Coenzyme Q1    | 0  | 0.831 - 1.588 |          | 0,841                    |                |
| Glutathione    |    | 0.726 - 1.281 |          | 0,675                    |                |
| Testing Item   | N  | ormal Range   | Actual M | leasurement Value        | Testing Result |
| Lead           | 1  | 0.052 - 0.643 |          | 1,452                    |                |
| Mercury        |    | 0.013 - 0.336 |          | 0,213                    |                |
| Cadmium        |    | 0.527 - 1.523 |          | 1,117                    |                |
| Chromium       | 1  | 0.176 - 1.183 |          | 0,572                    |                |

0 557

0.273

0.427

0 337

0.153 - 0.621

0.162 - 0.412

0.182 - 0.542

0 192 - 0 412

Arsenic

Antimony

Aluminum

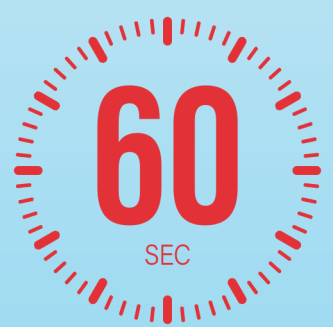

QPT tam hayvan vücudu ve ileri sağlık bilimi için kişiselleştirilmiş sağlık bakımı danışmanlığı kılavuzudur ve eksiksizlik, müdahalesizlik, pratiklik, basitlik, hızlılık, ekonomi, kolay yaygınlaştırma vb. avantajlara sahiptir. Derinliği ve gelişimi ile Bilimsel araştırma, geniş bir gelişme ve uygulama potansiyeline sahip olması nedeniyle hayvan sağlığına daha büyük katkı sağlayacaktır.

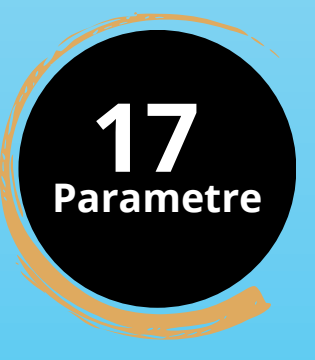

## **QP TARAYICI** PROGRAM SETUP KURULUMU

1. QPT kurulum USB bellek sürücüsünü yerleştirildikten sonra, dosya içerisindeki kurulum programı QPTarayıcı SETUP Türkçe.EXE dosyasına çift tıklayın, bilgisayar otomatik olarak programın kurulumuna başlayacaktır.

Şekil 2'deki pencereye gidin ve ardından "İleri" düğmesine tıklayın;

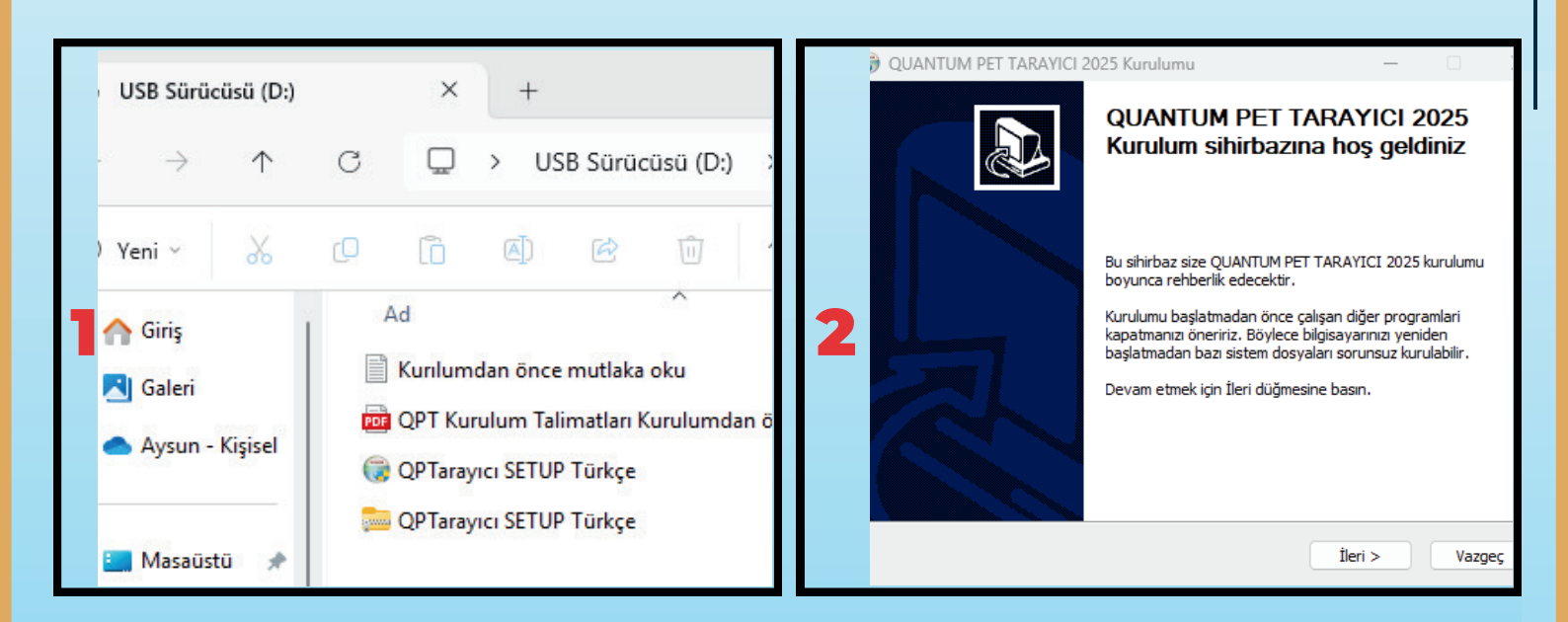

Programın kurulum dizinini (Şekil 3'de gösterildiği gibi) ve seçin ve "ileri" düğmesine tıklayın.
 Açılan ekranda "Kur" düğmesine tıklayarak programı kurun.

|   | 🗑 QUANTUM PET TARAYICI 2025 Kurulumu - 🗆 🗙                                                                                                    | 💮 QUANTUM PET TARAYICI 2025 Kurulumu — 🗆 🗙                                                                                        |
|---|----------------------------------------------------------------------------------------------------|----------------------------------------------------------------------------------------------------|
|   | Hedef dizini seçimi<br>QUANTUM PET TARAYICI 2025 programını kurmak istediğiniz dizini şeçiniz.                                                                                | Başlat Menüsü Klasör Seçimi<br>QUANTUM PET TARAYICI 2025 kısayollarının konulacagı başlat menüsü klasörünü<br>seçiniz.            |
|   | QUANTUM PET TARAYICI 2025 aşağıdaki dizinde kurulacak. Farklı bir dizinde kurmak için Gözat<br>düğmesine basıp başka bir dizin seçin. Devam etmek için İleri düğmesine basın. | Programın kısayollarının konulacağı başlat menüsü klasörünü seçiniz. Farklı bir isim girerek yeni<br>bir klasör yaratabilirsiniz. |
| 3 | Hedef Dizin                                                                                                    | QUANTUM PET TARAYICI 7-Zip Accessibility Accessories Administrative Tools DivX                                                    |
|   | C:\Program Files (x86)\QUANTUM PET TARAYICI\<br>Gözat<br>Gereken boş alan: 60.0 MB<br>Kullanılabilir boş alan: 14.5 GB                                                        | HandBrake<br>Logi<br>Maintenance<br>Microsoft Office Aradari<br>QUANTUM PET TARAYICI<br>Startup<br>System Tools                   |
|   | Quality from the professionalHealth Leader                                                                                                    | Quality from the professionalHealth Leader                                                                                        |

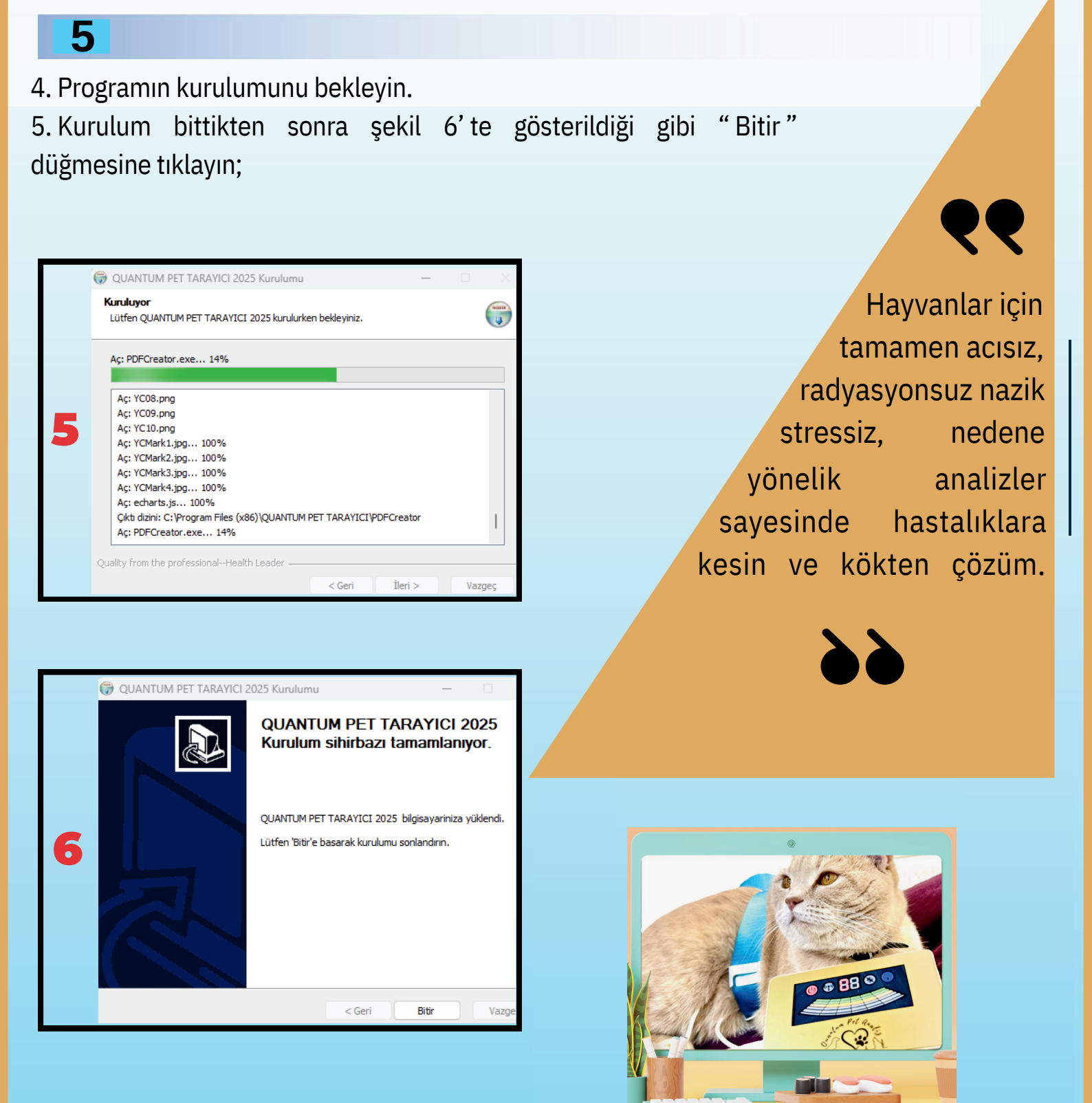

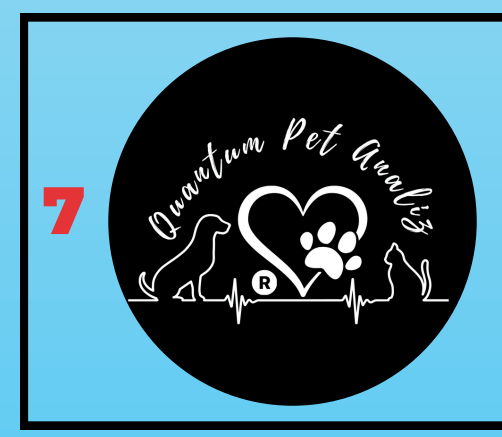

6. Kurulum bittikten sonra şekil 7' te gösterildiği gibi masa üstüne " QPA " kısa yol simgesi oluşur. Programı bu logoya tıklayarak çalıştırabilirsiniz.

- 7. Masa üstündeki [QPA] kısayol simgesine çift tıklayın;
- 8. QP Tarayıcı ana ara yüzü aşağıdaki resimde gösterildiği gibidir.(Şekil 8)

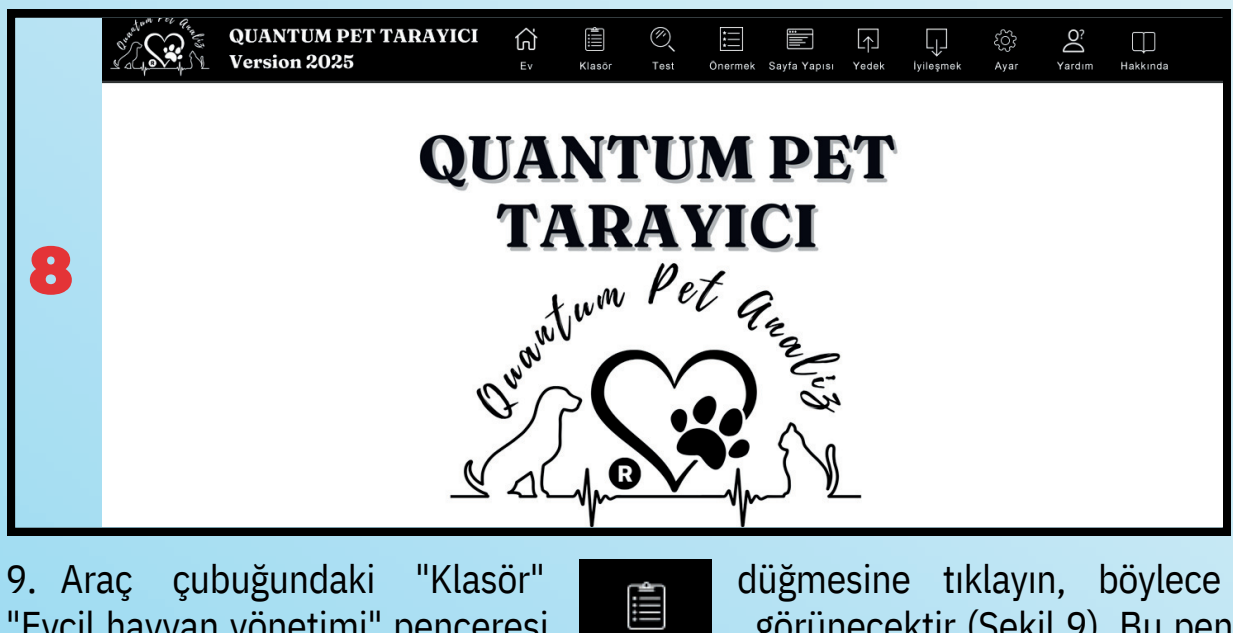

Klasör

"Evcil hayvan yönetimi" penceresi esas olarak temel işlemleri yönetir. görünecektir (Şekil 9). Bu pencere

|   | stature Pet Generation                      | QUANTU<br>Version 2 | M PET TARAYICI<br>025                                                                               | ۳           | Klasör Te                | st Önerme | ek Sayfa Yapısı | <br>Yedek      | lyileşmek                             | र्ट्रि<br>Ayar | O?<br>Yardım | Hakkında |
|---|---------------------------------------------|---------------------|----------------------------------------------------------------------------------------------------|-------------|--------------------------|-----------|-----------------|----------------|---------------------------------------|----------------|--------------|----------|
| 9 | E Mapon C                                   | nubu                | Temel bilgi<br>Ýsim:<br>Dobun yily:<br>Cep:<br>Acjiklama:<br>Test Edilmis Rapor<br>Segmak Snartanii | Test zamanı | Tür:<br>Aðjitýk<br>Email | n         | Tür Cine        | Cin<br>Te<br>A | siyet:<br>lefon:<br>dres:<br>'aş Ağri | ik             |              |          |
|   | Evoil hayvan yönətimi<br>Eklemek Düzenlemek | Silmek Atamak       |                                                                                                    |             |                          |           |                 |                |                                       |                |              |          |
|   | Grup yönetimi<br>Eklemek Düzenle            | mek Silmek          | Raporu Alın                                                                                         | Del K       | aydı                     |           |                 |                |                                       |                | Karşıla      | ştırmalı |

10. Yeni hasta kaydını oluşturmak için "Eklemek"

Ýsim: Summ Doðum yýlý: 2020

Cep:

Seçmek Sınav tarihi

Raporu Alın

Açýklama

QUANTUM PET TARAYICI

hasta

kayıt

penceresi

tıkladığınızda

Version 2025

- 👧 Müşteri Grubu ahmet

aysun 💀

.... bulut

mehmet mehmet mehmet

🤞 Örnek(Kedi)

Örnek(Köpek) Summer 🧓 summer 💀 summer 1 tora yasin nek Düzenlemek Silmek Aramak

Grup yönetimi Eklemek

açılacaktır.(Şekil10)

butonuna

10

Frekanslar. evrenin temel yapısının anahtarıdır Her şeyin bir titreşim frekansı vardır, ve bu frekanslarla etkileşime girmek, evrenin sırlarını çözmek için kritik bir araçtır.

#### **Albert Einstein**

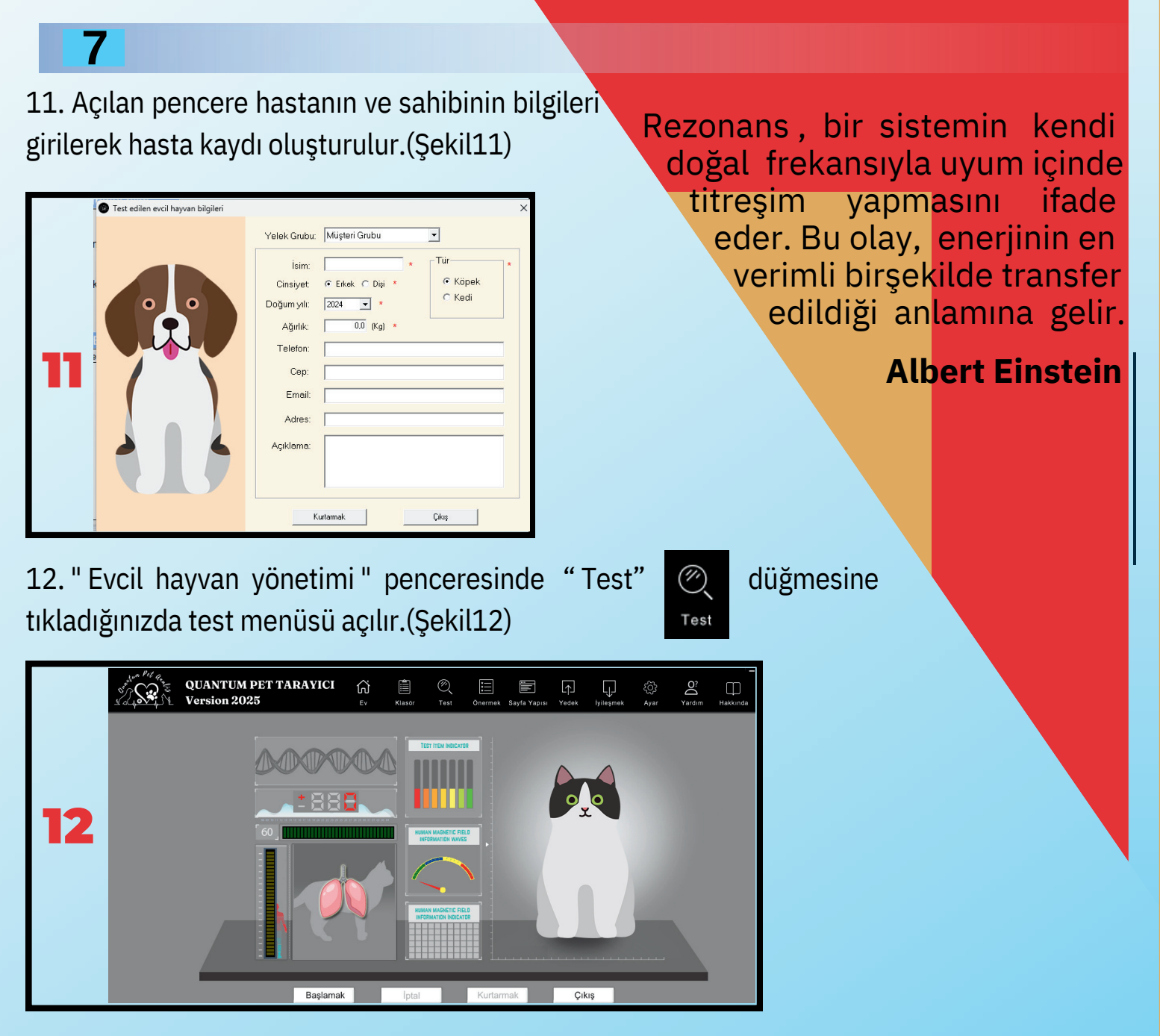

13. Başlamak düğmesine tıkladığınızda sensörlerin nasıl bağlanacağını gösteren pencere açılır .(Şekil13)

14. Test Sensörlerini hayvanın arka bacaklarının önüne karın kısmına sensörlerin araları 2 cm kadar açık bir şekilde birbirlerine değmeyecek şekilde kemer bağlanır. Sensörlerin temas ettiği yer alkol ve türevi ürün ile ıslatılmalıdır. Sonrasında "Testi Başlat" butonuna tıklanır. Hem ekranda hem de cihazın üstendeki sayaç saymaya başlar.(Şekil14)

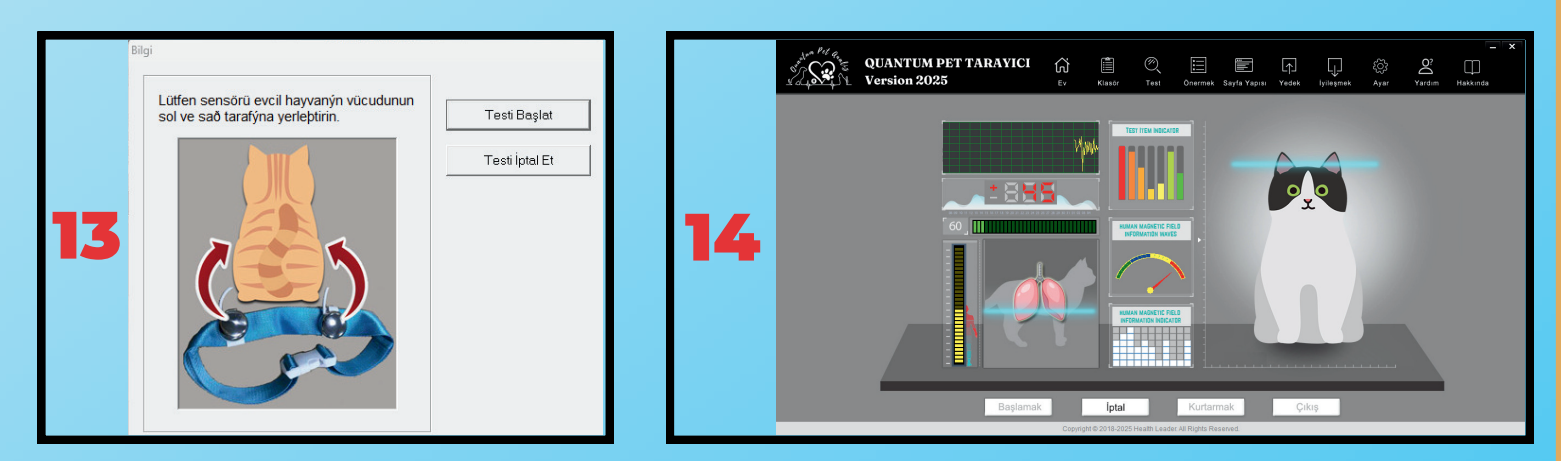

15. 600 barem, 60 saniye boyunca QPT hayvanın vücudunun analizi yapmaktadır.

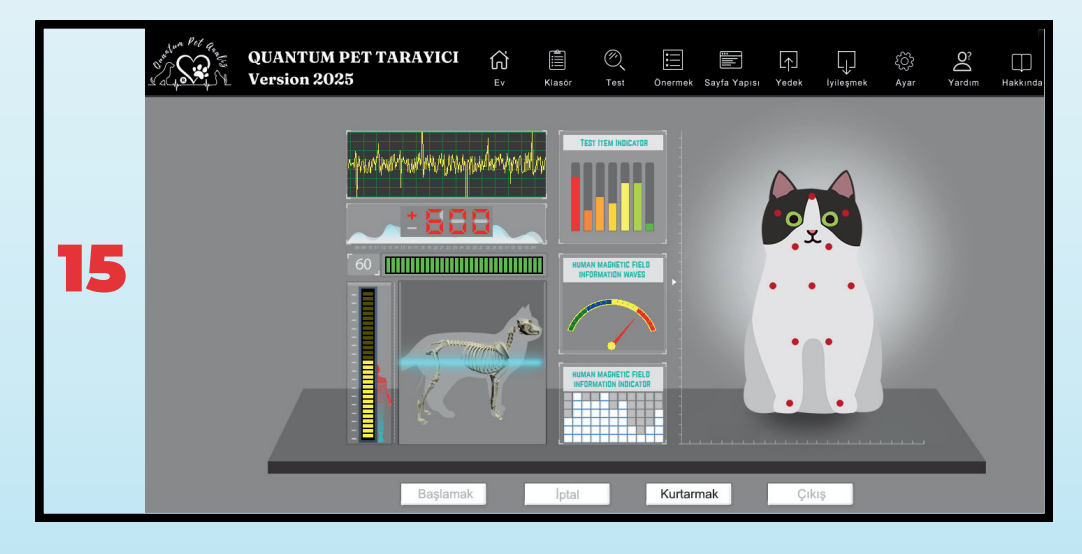

16. Test Bitti uyarısı penceresi açıldığında Tamam butonuna tıklayınız. (Şekil16)

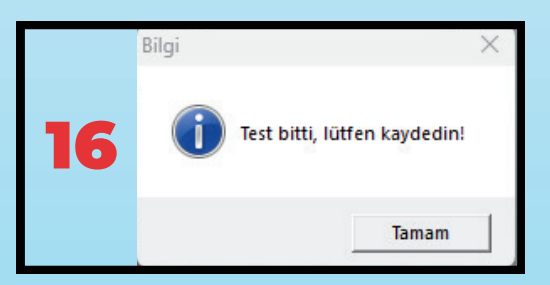

17. Sistem analiz işlemesini tamamlayınca, Rapor penceresi açılır. (Şekil17)

|    | Under Grand Guantum                                                                                                    | PET TARAYICI<br>25 | Ev Klasör Test                                                                                          | Onermek Sayfa Yap               | آب آب دې<br>isi Yedek İyileşmek Ayar             | Q?<br>Yardım Hakkında |
|----|----------------------------------------------------------------------------------------------------|--------------------|----------------------------------------------------------------------------------------------------|---------------------------------|--------------------------------------------------|-----------------------|
|    | Test Edilmis Rapor                                                                                                    |                    | (Gastro<br>A                                                                                            | ointestinal Fo<br>naliz Rapor K | onksiyon)<br>artı                                | Ŷ                     |
|    | <ul> <li>3.Bobrek Fonkstyonu</li> <li>4.Akciğer Fonksiyonu</li> <li>5.Kan Dolaşım Sistemi</li> <li>6.İskelet Sistemi</li> <li>7.Bağışıklık Sistemi</li> </ul> |                    | İsim: Summer<br>Yaş: 4                                                                                  | Tür: Kedi<br>Ağırlık: 5kg       | Cinsiyet: Erkek<br>Test zamanı: 18.12.2024 23:23 |                       |
| 17 | B. Tiroid     B. Tiroid     B. Ser Element     10.Vitenin     11 Amino Asit     12.Koenzim     12.Koenzim     13.Agir Metal                                   |                    | Pepsin Salgı Katsayısı<br>Gastrik Peristalsis Fonksiyon<br>Katsayısı                                    |                                 |                                                  |                       |
|    |                                                                                                    |                    | Gastrik Emilim Fonksiyon<br>Katsayısı<br>İnce Bağırsak Peristalsis<br>Fonksiyon Katsayısı               |                                 |                                                  |                       |
|    |                                                                                                    |                    | İnce Bağırsak Absorpsiyon<br>Fonksiyon Katsayısı<br>Kalın bağırsak peristaltizmi<br>fonksiyon katsayısı |                                 |                                                  |                       |
|    |                                                                                                    |                    | Kolonik absorpsiyon katsayısı                                                                           |                                 |                                                  |                       |
|    | Kapsamlı Özet Rapor Kartı                                                                                                    | Tam Sayfa Ku       | tarmak (WEB) Kurtarr                                                                                    | mak (ZIP) Kurt                  | armak (PDF)                                      | Dönmek                |
|    |                                                                                                    |                    | Copyright © 2018-2025 Health Lea                                                                        | der. All Rights Reserved.       |                                                  |                       |

#### 9

18. "Test Edilmiş Rapor" menüsünden (pencerenin sol tarafında) kontrol etmek istediğiniz sistem ismine tıklayarak Raporu görüntüleye bilirsiniz. (Şekil18)

|    | UNTUM PET TARAY                                       |                 | asōr Test       | Önermek Sayfa Yap   | pısı Yedek İyileşmek | کنی کې<br>Ayar Yardım | Hakkında |
|----|-------------------------------------------------------|-----------------|-----------------|---------------------|----------------------|-----------------------|----------|
|    | Test Edilmiş Rapor                                    |                 | K vitamini      |                     |                      |                       |          |
|    |                                                       | Court Total     | [+++]           | [++] [+]            | [-] [+] [++]         | [+++]                 |          |
|    | - = 4.4kciger Fonksiyonu<br>- = 5.Kan Dolaşım Sistemi | Gerçek Test     | Normal Aralık   | Gercek Ölcüm Değeri | Test Sonucu          |                       |          |
|    | 💾 6.lskelet Sistemi<br>💾 7.Beğışıklık Sistemi         | A vitamini      | 0,346 - 0,401   | 0,371               | 0                    |                       |          |
|    | 18.Tiroid<br>19.Eser Element                          | B1 vitamini     | 2,124 - 4,192   | 2,68                | 0                    |                       |          |
| 10 | - 10.Vitemin<br>- 11.Amino Asit                       | B2 Vitamini     | 1,549 - 2,213   | 1,33                | 0                    | -                     |          |
| 10 | - El 12.Koenzim<br>- El 13.Ağır Metal                 | B3 Vitamini     | 14,477 - 21,348 | 10,736              | 0                    | -                     |          |
|    | 14.Kolajen     15 Alerii                              | B6 Vitamini     | 0,824 - 1,942   | 1,365               | 0                    | -                     |          |
|    | - 16.Cilt                                             | B12 Vitamini    | 6,428 - 21,396  | 12,718              | 0                    | -                     |          |
|    |                                                       | C vitamini      | 4,543 - 5,023   | 3,295               |                      | -                     |          |
|    |                                                       | D3 Vitamini     | 5,327 - 7,109   | 5,018               |                      | •                     |          |
|    |                                                       | E vitamini      | 4,826 - 6,013   | 4,253               |                      | -                     |          |
|    |                                                       | K vitamini      | 0,717 - 1,486   | 0,863               |                      | -                     |          |
|    |                                                       | Referas Stan    | lardı: Nor      | mal (-)             | Hafif Anormal (+)    |                       |          |
|    | Kapsamlı Özet Rapor Kartı Tam Sayfa                   | Kurtarmak (WEB) | Kurtarm         | nak (ZIP) Kur       | rtarmak (PDF)        |                       | Dönmek   |

Parametre Açıkla Pepsin Salgı Katsayısı Aşıklama: Pepsin, midede proteinleri parçalayarak daha küçük moleküllere dönüştüren indirim enzimidir. Midenin paryetal hücrelerinden salgılanan hidroklorik asit ile etkin h bu enzim, protein sindiriminin başlatılması için önemlidir. Sindirimin sağlıklı ilerlemesi i eri gereklidir. sevyeen gerekular, DBijkki: Pegsin seviyesinin düşük olması protein sindiriminin etkili gerçekleşememesiy sonuçlarır, bu da sindirilmemiş proteinlerin bağırsaklara geçmesine ve gaz, şişkinlik g sonuşları enden olabilir. Protein yertersiziği bağışkık karşıfığına ve kas kaybına yol a Ayrıca, duşük mide asıdı (hipoklorhidri) ile bağlantlı olarak görülürse bu durum B12 vitamini eniliminde sonuşlara yol qabilir. Normal: Normal pegsin seviyeleri, sağlıklı bir protein sindirimi sağlar ve mide asıldının dengelenmesine yardımcı olur. Yüksek: Pegsin fazlalğı mide duvarını tahrış debilir ve mukoza üzerinde hasara yol asabilir. Bu durum astr prifil ve mide ülkeri rikini batırtır. Avan zamanda nensin fazlal açabilir. Bu durum, asit reflü ve mide ülseri riskini artırır. Aynı zamanda, pepsin fazlalığı diğer mide asitleri ile birlikte mide mukozasını zayıflatarak gastrit ve mide kanamalarına eden olabilir etrelerle Bağlantı: G tric Peristalsis Function Coeffic murtion Coefficient ile bağlantlıldır. Pepsin seviyesi yüksek olduğunda mide hareket milim fonksiyonlarındaki değişiklikler asit miktarını ve sindirim sürecini etkileyebilir eketliliği ve Gastrik Peristalsis Fonksiyon Katsayısı: ı<mark>xklama:</mark> Mide peristalsisi, midenin içindeki yiyeceklerin fiziksel olarak parçalanmasır idi ile karışarak kıvamlı bir bulamaç haline getirilmesini sağlar. Bu işlem, besinlerin ir yğırsağa gönderilmesi için hazırlanmasını sağlar. Sağlıklı peristalsis işlevi, yiyeceklerin QUANTUM PET TARAVICI Version 2025 iəst Edilmiş Repor

19. Raporlarda parametreler rakamsal olarak gösterilmesinin yanında grafik olarak da gösterilmektedir. Yeşil renk Normal-Mavi renk sol taraf Hafif Düşük Sarı renk Düşük-Kırmızı renk Çok Düşük olarak grafik şeklinde gösterilmektedir. (Şekil19)

Kapsamlı Özet Rapor Kartı

Ağırlık: Skg Normal Aralık Ölçüm Değeri

> 0,571 2,548

3595,441

21.061

48,264 - 70,383

Do

Ê

Fon

Akciğer Fonksiyonu Test Öğesi

İçeriği PaCO2

ağırsak kəte

 Pencerenin sol alt tarafında "Kapsamlı Özet Rapor Kartı" Grafikte Sarı ve Kırmızı renkli gösterilen parametreler özet olarak gösterilmektedir. (Şekil20)
 "Tam Sayfa" tuşuna tıkladığınızda yazdırma alanı açılır.(Şekil21)

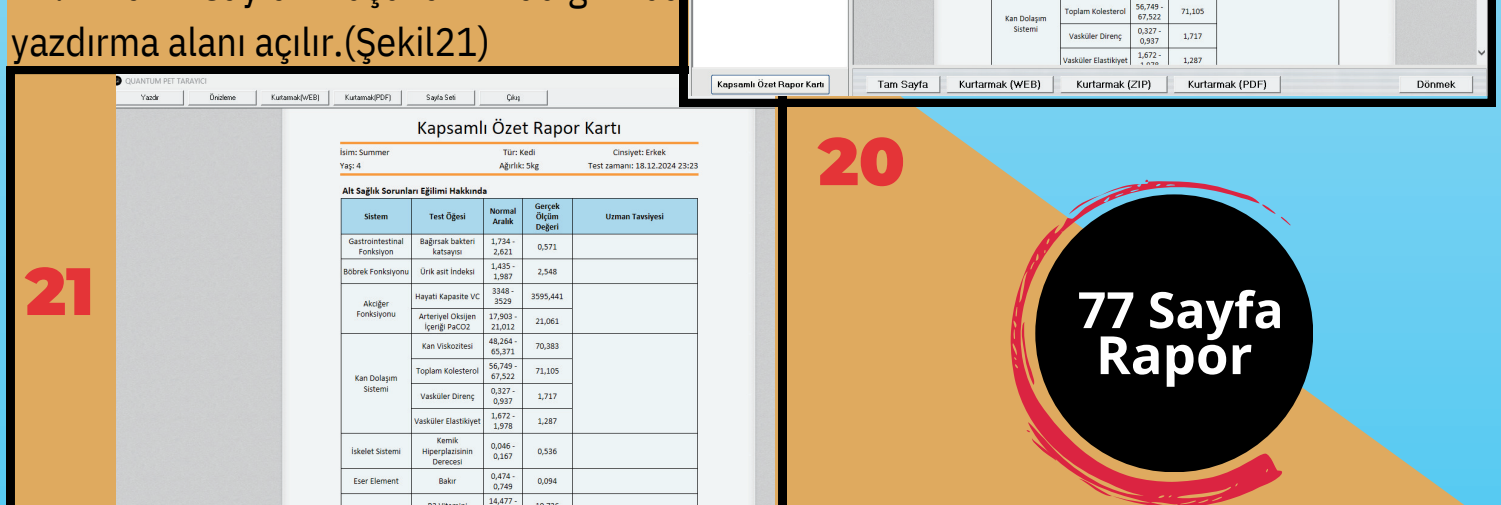

22. Araç çubuğunda "Klasör" butonuna tıkladıktan sonra hastanın adını seçtiğinizde "Test Edilmiş Rapor" bölümünde iki farklı tarihte yapılmış analizlerden 2 tanesini seçtikten sonra "Karşılaştımalı" butonuna tıkladığınızda 2 farklı tarihli analiz karşılaştırma rapor penceresi açılır . (Şekil22 - 23)

10

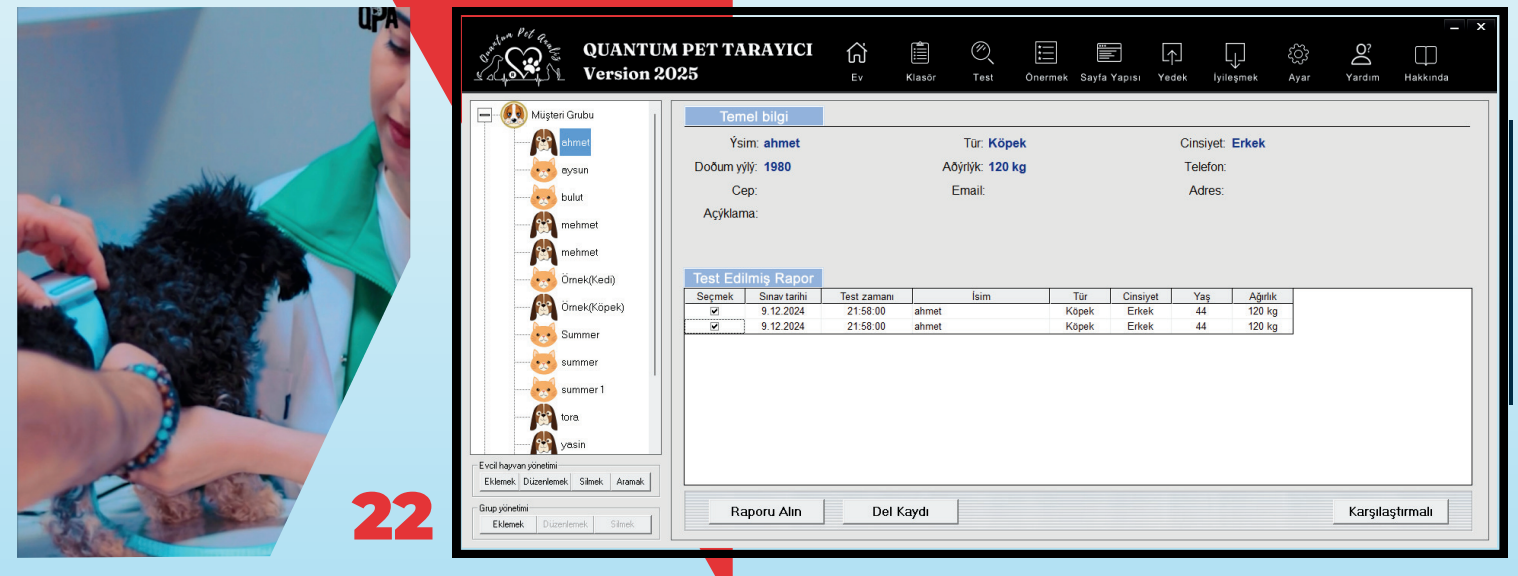

| und on Pet Rage                  | QUANTUM PET TAR<br>Version 2025 | AYICI                         | V Klasör                             | ⊘ Test             | Önerme                    | k Sayfa Yapısı | Yedek | ↓<br>Iyileşmek | င့်္ဘဲ<br>Ayar     | O?<br>Yardım                            | - X<br>Hakkında | 23 |
|----------------------------------|---------------------------------|-------------------------------|--------------------------------------|--------------------|---------------------------|----------------|-------|----------------|--------------------|-----------------------------------------|-----------------|----|
|                                  |                                 | Sistem                        | Test Öğesi                           | Normal<br>Aralık   | Gerçek<br>Ölçüm<br>Değeri | Test Sonu      | icu   |                |                    |                                         |                 |    |
|                                  |                                 | Gastrointestinal<br>Fonksiyon | Bağırsak bakteri<br>katsayısı        | 1,734 -<br>2,621   | 0,934                     | -0             |       |                |                    |                                         | Yazdır          | 1  |
|                                  |                                 | Hepatobiliyer<br>Fonksiyon    | Karaciğer Yağ İçeriği                | 0,432 -<br>0,826   | 0,356                     | -0             |       |                |                    |                                         |                 |    |
| Test zamanı:<br>19.12.2024 00:01 |                                 | Akcižor Fonkrivonu            | Arteriyel Oksijen<br>İçeriği PaCO2   | 17,903 -<br>21,012 | 16,333                    |                |       | I              |                    |                                         | Kurtarmak       |    |
|                                  |                                 | Akciger ronksiyonu            | Hayati Kapasite VC                   | 3348 -<br>3529     | 3252                      |                |       | 1              |                    |                                         |                 |    |
|                                  |                                 | Kan Dolaşım<br>Sistemi        | Toplam Kolesterol                    | 56,749 -<br>67,522 | 72,242                    |                |       |                |                    |                                         | Dönmek          |    |
|                                  |                                 |                               | Kemik                                | 0.046 -            |                           |                |       |                |                    |                                         |                 |    |
|                                  |                                 | Sistem                        | Test Öğesi                           | Normal<br>Aralık   | Gerçek<br>Ölçüm<br>Değeri | Test Sonu      | icu   |                |                    |                                         | ^               |    |
|                                  |                                 | Gastrointestinal<br>Fonksiyon | Bağırsak bakteri<br>katsayısı        | 1,734 -<br>2,621   | 0,884                     |                |       |                |                    |                                         |                 |    |
|                                  |                                 | Akeižer Conkrivenu            | Arteriyel Oksijen<br>İçeriği PaCO2   | 17,903 -<br>21,012 | 16,328                    |                |       | 1              |                    |                                         |                 |    |
| Test zamanı:<br>18.12.2024 23:59 |                                 | AKUger Poliksiyonu            | Hayati Kapasite VC                   | 3348 -<br>3529     | 3251,521                  |                |       | 1              |                    |                                         |                 |    |
|                                  |                                 | Kan Dolaşım<br>Sistemi        | Toplam Kolesterol                    | 56,749 -<br>67,522 | 72,237                    |                | -0    | I              |                    |                                         |                 |    |
|                                  |                                 | İskelet Sistemi               | Kemik<br>Hiperplazisinin<br>Derecesi | 0,046 -<br>0,167   | 0,473                     |                | -0    |                |                    |                                         | ~               |    |
|                                  |                                 | 1                             | 1                                    |                    |                           | ' -            |       | 1              | Research Constants | 0.0000000000000000000000000000000000000 | Constant .      |    |

23. Araç çubuğunda "Klasör" butonuna tıkladıktan sonra Test Edilen Evcil Hayvan kısımdaki "Grup Yönetimi" bölümünden müşteri grubu oluşturabilirsiniz. Birden fazla hastası olan kişilerin hastalarını takibini daha kolay yapabilirsiniz. .(Şekil24)

| -                                          | [                  | 🕲 Grup Bilgisi 🛛 🕹                      | Misteri Grubu                                            | Test edilen evcil hayvan bilgileri |                                                                   |
|--------------------------------------------|--------------------|-----------------------------------------|----------------------------------------------------------|------------------------------------|-------------------------------------------------------------------|
|                                            |                    |                                         | Yasin Kedileri                                           |                                    | Yelek Grubu: Yasin Kedileri 🔹                                     |
|                                            |                    | Grup Adı: Yasin Kedileri                |                                                          |                                    | isim: Kapiçuno * Tür                                              |
|                                            | 🕑 Grup Bilgisi 🛛 🕹 | Açıklama: 1) Summer 2) Geveze 3) Kırpık |                                                          |                                    | Cinsiyet: C Eikek © Dini * C Köpek<br>Doğum vili: 2023 V * C Kedi |
|                                            |                    | 6) Çizmeli                              |                                                          | ₽ <sub>x</sub> ♥                   | Ağırlık: 4.0 (Kg) *                                               |
|                                            | Grup Adı:          |                                         |                                                          |                                    | Telefon: 533 432 88 71                                            |
|                                            | Açıklama:          | Kurtarmak Çıkış                         |                                                          |                                    | Cep:                                                              |
|                                            |                    |                                         |                                                          |                                    | Email:                                                            |
|                                            | Kurtarmak Dikus    | Frail barras récetioi                   |                                                          |                                    | Adres:                                                            |
|                                            |                    | Eklemek Düzenlemek Silmek Aramak        |                                                          |                                    | Açıklama:                                                         |
| Evcil hayvan yönetimi                      |                    |                                         | Ekol hayvan pönetimi<br>Eklemek Düzenlemek Silmek Aramak |                                    |                                                                   |
| Eklemek Düzenlemek Simek Aramak            |                    | Grup yönetimi                           | Grup yönetimi                                            |                                    | L                                                                 |
| Grup yönetimi<br>Eklemek Düzenlemek Silmek |                    | Eklemek Düzenlemek Silmek               | Eklemek Düzenlemek Silmek                                |                                    | Kurtarmak Çikış                                                   |

| <ul> <li>24. Klasör butonuna tıkladığınızda açılan pencerede "Evcil Hayvan Yönetimi" bölümünden hasta adını seçip "Düzenlemek" butonuna tıklayarak hasta kartını düzenleyebilirsiniz. (Şekil25)</li> <li>25 Evcil hayvan yönetimi Eklemek Düzenlemek Silmek Aramak Grup yönetimi Eklemek Düzenlemek Silmek Silmek</li> </ul> |
|----------------------------------------------------------------------------------------------------|
|                                                                                                    |

25. "Evcil Hayvan Yönetimi" bölümünden hasta adını seçip "Silmek" butonuna tıklayarak hastanın seçili test kaydını silebilirsiniz. (Şekil26)

| UNA POR REAL QUANTUM                                                                                                    | 1 PET TARAYICI<br>025                                                                                                    | Ċ<br>Ev                        | Klasör                  | ⊘<br>Test                                                | Önermek                         | Sayfa Yapısı                   | <br>Yedek                       | Ly<br>İyileşmek                                                   | {လြိ<br>Ayar | O?<br>Yardım | Hakkında |
|----------------------------------------------------------------------------------------------------|----------------------------------------------------------------------------------------------------|--------------------------------|-------------------------|----------------------------------------------------------|---------------------------------|--------------------------------|---------------------------------|-------------------------------------------------------------------|--------------|--------------|----------|
| Multeri Grubu     System     Summer     Summer | Temel bilgi       Ýsim: aysun       Doðum yýly: 1980       Cep:       Açýklama:         Test Edilmiş Rapor       Segmek     Sinar tanhi       M     9.12.2024 | Test zam<br>22:32:0<br>22:32:0 | Ai<br>I<br>Soru<br>Soru | Tūr: Ked<br>Dýrlýk: 60 k<br>Ernail:<br>aydin silinip sil | i<br>g<br>linmeyeceği?<br>Hayır | r Cinsij<br>ji Kadý<br>ji Kadý | Cin:<br>Tel<br>Ar<br>n 4<br>n 4 | siyet: Kadýn<br>efon:<br>fres:<br>aş Ağırlı<br>4 60 kç<br>4 60 kç | k            |              |          |
| Eval hayvaryönetni<br>Eklemek Düzerlemek Silmek Aramak<br>Düzerlemek Düzerlemek Silmek                                                                                                    | Raporu Alın                                                                                                    | D                              | el Kaydı                |                                                          |                                 |                                |                                 |                                                                   |              | Karşıla      | ştırmalı |

İsim: summer

🔿 Erkek 🔿 Dişi

kg

Cinsiyet

Ağırlık

Telefon: Adres: Tür-

Cep:

C Köpek

🔿 Kedi

Aramak

26. "Evcil Hayvan Yönetimi" bölümünden "Aramak" butonuna tıklayarak hastanın adını Müşteri Grubu nun içinde arayabilirsiniz. (Şekil27)

|                                  |                     |          |                                  |                |           |          |              | Aşağıd | laki konulara sah | nip konuların ( | durumunu yer | ine getirin:     |            |                 |
|----------------------------------|---------------------|----------|----------------------------------|----------------|-----------|----------|--------------|--------|-------------------|-----------------|--------------|------------------|------------|-----------------|
| of the Pet gran OUANTH           | M DET TADAVICI      | $\sim$   |                                  |                | — г       | _        | <b>–</b> – 1 |        | İsim              | Tür             | Cinsiyet     | Doğum yılı       | Ağırlık    | Сер             |
| CO CO COANTO                     | IN PET TAKATICI     | ស        |                                  |                | EJ Ľ      |          | LJ 3,        | 1      | summer            | Kedi            | Erkek        | 2021             | 5 kg       |                 |
| Version 2                        | 2025                |          | Klasör Test                      | Önermek Sayfa  | Yapısı Ye | idek İyi | leşmek A ş   | 2      | summer 1          | Kedi            | Erkek        | 2021             | 5 kg       |                 |
|                                  |                     |          |                                  |                |           |          |              | 3      | Summer            | Kedi            | Erkek        | 2020             | 5 kg       |                 |
| 🚍 🧶 Müşteri Grubu                | Temel bilgi         |          |                                  |                |           |          |              |        |                   |                 |              |                  |            |                 |
| ahmet                            | Ýsim: Örnek(Ked     | li)      | Tür: Kedi                        |                |           | Cinsivet | Kadýn        |        |                   |                 |              |                  |            |                 |
|                                  | Doğum wikir 2014    |          | A Social and the                 | _              |           | Tolofon  |              |        |                   |                 |              |                  |            |                 |
| aysun                            | Doouin yyiy. 2014   |          | AUYIIYK. J.Z K                   | 9              |           | releion  | . 000000     |        | [                 |                 |              |                  |            |                 |
|                                  | Cep: 99999999       |          | Email: 1234                      | 56@123456.con  | n         | Adres:   | xx Þehir     |        | еттак             |                 |              | _                | Seçmek     | ÇIKIŞ           |
| A mahmat                         | Açýklama: Açýklama  |          |                                  |                |           |          |              |        |                   |                 | -            |                  |            |                 |
|                                  |                     |          |                                  |                |           |          |              |        |                   |                 |              |                  |            |                 |
| mehmet                           |                     | Com      |                                  | ×              |           |          |              |        |                   |                 |              |                  |            |                 |
| Örnek(Kedi)                      | Test Edilmiş Rapor  | 3010     |                                  | ^              |           |          |              |        |                   |                 | 2'           | 7 An:            | a nend     | erede           |
|                                  | Seçmek Sınav tarihi | Test 🕥   | Adın silinip silinmeyeceği: < <  | Örnek(Kedi)>>? | Cinsiyet  | Yaş      | Ağırlık      |        |                   |                 | -            | / <b>.</b> / \in | a perio    |                 |
| Ornek(Kopek)                     | 19.11.2024          | 13       | (Not: Test verileri de silinece) | ttir!)         | Kadýn     | 10       | 3.2 kg       |        |                   |                 |              |                  | 1.22       |                 |
|                                  | 4.06.2019           | 05       |                                  |                | Kadýn     | 5        | 3.2 kg       |        |                   |                 |              | Jel Ka           | avdi       |                 |
|                                  | 4 06 2019           | 05       | Evet                             | Hayır          | Kadýn     | 5        | 3.2 kg       |        |                   |                 |              |                  |            |                 |
| summer                           | 24.04.2019          | 05:08:00 | Örnek(Kedi)                      | Kedi           | Kadýn     | 5        | 3.2 kg       |        |                   |                 | ا ما         |                  |            |                 |
| summer 1                         | 4.06.2019           | 05:15:00 | Örnek(Kedi)                      | Kedi           | Kadýn     | 5        | 3.2 kg       |        |                   | 1               |              | utonu            | ina        |                 |
|                                  | 24.04.2019          | 05:08:00 | Örnek(Kedi)                      | Kedi           | Kadýn     | 5        | 3.2 kg       |        |                   |                 |              |                  |            |                 |
| tora                             | 4 06 2019           | 13:32:00 | Örnek(Kedi)                      | Kedi           | Kadyn     | 10       | 3.2 kg       |        |                   |                 | +.1          | kladuč           | funizd     | a cocili        |
| yasin                            | 24.04.2019          | 05:08:00 | Örnek(Kedi)                      | Kedi           | Kadýn     | 5        | 3.2 kg       |        |                   |                 |              | niaUIĮ           | sinizua    | a seçili        |
| Evcil hayvan yönetimi            | 4.06.2019           | 05:15:00 | Örnek(Kedi)                      | Kedi           | Kadýn     | 5        | 3.2 kg       |        |                   |                 |              | -                |            | -               |
| Eklemek Düzenlemek Silmek Aramak | 24.04.2019          | 05:08:00 | Örnek(Kedi)                      | Kedi           | Kadýn     | 5        | 3.2 kg       |        |                   |                 | h            | actan            | ın tüm     | <u>n ka</u> vdu |
| - Grup učinetimi                 | Descention          | D.11     | (m                               |                |           |          |              |        |                   |                 |              | astan            | mun        | rayun           |
| Eklemek Düzenlemek Silmek        | Raporu Alin         | Del K    | ayoi                             |                |           |          |              | _      | karşılaştırma     |                 |              |                  | ( <u> </u> |                 |
| []                               |                     |          |                                  |                |           |          |              |        |                   |                 | SI           | linir.           | Sekil      | 28)             |
|                                  |                     |          |                                  |                |           |          |              |        |                   |                 |              |                  |            |                 |

#### **ARAÇLAR** Menüsü Kullanımı

28. Araç çubuğunda "Önermek" oluşturarak Ana Sistem butonuna tıkladığınızda "Uzman Tavsiyesi" oluşturak Ana Sistem oluşturabilirsiniz. oluşturulan reçete raporlar bölümünde Özet Rapor Kartında görünecektir. Bu tavsiyeler değiştirilmediği sürece tüm hastalarda aynı reçete görünecektir. Bu sebeple genel tavsiyeler girilebilir. (Şekil29)

| Düzenle U    | Jzman Tavsiyesi                      | 0               | Düzer    | nle Uzman Tavsiyesi                                                                                                    |                                |          | >          |
|--------------|--------------------------------------|-----------------|----------|----------------------------------------------------------------------------------------------------|--------------------------------|----------|------------|
| onest of     |                                      | QUAN            | 2        | over the second second se | QUANTUM                        | I PET TA | RAYICI     |
| Öncelik      | li Sağlık Sorunları Eğilimi Hakkındı | a               | Önc      | elikli Sağlık Sor                                                                                                    | unları Eğilimi Hakkında        |          | Kusterneli |
|              | Sistem                               | Uzman Tavsiyesi | _        | Sistem                                                                                                    | Uzman Tavsiyesi                |          | Kurtarmak  |
| 1 For        | strointestinai                       |                 | 1        | Fonksiyon                                                                                                    |                                |          | Ciluc      |
| 2 Her<br>For | patobiliyer<br>hksiyon               |                 | 2        | Hepatobiliyer<br>Fonksiyon                                                                                                    |                                |          | Şikiş      |
| 3 Böl        | brek Fonksiyonu                      |                 | 3        | Böbrek Fonksiyonu                                                                                                    | Su tüketimini arttırmalısınız. |          |            |
| 4 Ake        | ciğer Fonksiyonu                     |                 | 4        | Akciğer Fonksiyonu                                                                                                    |                                |          |            |
| 5 Kar        | n Dolaşım Sistemi                    |                 | 5        | Kan Dolaşım Sistemi                                                                                                    |                                | 1        |            |
| 6 İsk        | elet Sistemi                         |                 | 6        | İskelet Sistemi                                                                                                    |                                |          |            |
| 7 Bag        | ğışıklık Sistemi                     |                 | 7        | Bağışıklık Sistemi                                                                                                    |                                |          |            |
| 8 Tire       | pid                                  |                 | 8        | Tiroid                                                                                                    |                                |          |            |
| 9 Ese        | er Element                           |                 |          | Eser Element                                                                                                    |                                |          |            |
| 10 Vita      | amin                                 |                 | 10       | Vitamin                                                                                                    |                                |          |            |
| ^            | ind Asit                             |                 | <u> </u> | Anino Asic                                                                                                    |                                |          |            |
| Alt Sağ      | lık Sorunları Eğilimi Hakkında       |                 | Alt S    | ağlık Sorunları                                                                                                    | Eğilimi Hakkında               |          |            |
|              | Sistem                               | Uzman Lavsiyesi | <u> </u> | Sistem                                                                                                    | Uzman Tavsiyesi                |          |            |
| 1 For        | strointestinai<br>hksiyon            |                 | 1        | Eastrointestinal                                                                                                    |                                |          |            |
| 2 Her<br>For | patobiliyer<br>hksiyon               |                 | 2        | Hepatobiliyer<br>Fonksiyon                                                                                                    |                                |          |            |
| 3 Böt        | brek Fonksiyonu                      |                 | 3        | Böbrek Fonksiyonu                                                                                                    | Su tüketimini attırmalısınız.  |          |            |
| 4 Ake        | ciğer Fonksiyonu                     |                 | 4        | Akciğer Fonksiyonu                                                                                                    |                                |          |            |
| 5 Kar        | n Dolaşım Sistemi                    |                 | 5        | Kan Dolaşım Sistemi                                                                                                    |                                |          |            |
| 6 İsk        | elet Sistemi                         |                 | 6        | İskelet Sistemi                                                                                                    |                                |          |            |
| 7 Bag        | ğışıklık Sistemi                     |                 | 7        | Bağışıklık Sistemi                                                                                                    |                                |          |            |
| 8 Tire       | sid                                  |                 | 8        | Tiroid                                                                                                    |                                |          |            |
| 9 Ese        | er Element                           |                 | 9        | Eser Element                                                                                                    |                                |          |            |
| 10 Vita      | amin                                 |                 | 10       | Vitamin                                                                                                    |                                |          |            |
| 44 1         |                                      |                 |          |                                                                                                    |                                |          |            |

29. Araç çubuğunda "Ayarlar" penceresi açılır. Bu pencereden

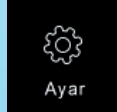

#### butonuna tıkladığınızda "Kişiselle<mark>ştirme"</mark> "Tercihler" butonuna tıklayarak

"Tercihler" ekranından rapor görüntüleme ayarlarını yapabilirsiniz. (Şekil30 - 31)

| 30             | Tercihler           Tercihler           Rapor sütununun görüntülenip                                                                                                 | × |                         |
|----------------|----------------------------------------------------------------------------------------------------|---|-------------------------|
|                | goruntulenmeyeceği:<br>Rapor referansının görüntülenip<br>görüntülenmeyeceği:<br>Rapor parametresi açıklamasının<br>görüntülenip görüntülenmeyeceği:<br>Evet C Hayır |   | Rapor Ayarını Görüntüle |
| B BB S G       | Kurtarmak Çıkış                                                                                                    |   | Tercihler               |
| Testing Sensor |                                                                                                    |   | Hassasiyet ayarı        |
| Con            | Jostermizn<br>e soóliói icin <b>31</b>                                                                                                    |   | Çıkış                   |

#### 13

ניני

Hassasiyet ayarı

\_

\_

Hassasiyet ayarı

– Yüksek

Orta

Alcak

Açıklama:

Hassasiyet ayarı, ayar

Örneğin: özel hassas

olduğunda aparatın hassasiyeti uygun şekilde arttırılabilir.

sekilde düşürülebilecek değeri otomatik olarak alacaktır; Bazı kişilerde tespit edilmesi daha zor

cihazı algılama çubuğu hassasiyetini ifade eder.

#### ARAÇLAR Menüsü Kullanımı

30. "Rapor Ayarını Görüntüle" butonuna tıkladıktan sonra açılan pencerede raporlarda hangi sistemlerin görünüp görünmeyeceğini işaretleyerek tercihlerinizi ayarlaya bilirsiniz. (Şekil32)

32

Kurtarmak

Çıkış

| Sayý | Rapor Adý                  | Göstermek | Sayý | Rapor Adý                  | Gösterme      |
|------|----------------------------|-----------|------|----------------------------|---------------|
| 1    | Gastrointestinal Fonksiyon | <b>V</b>  | 1    | Gastrointestinal Fonksiyon | <b>V</b>      |
| 2    | Hepatobiliyer Fonksiyon    | <b>v</b>  | 2    | Hepatobiliyer Fonksiyon    | ম             |
| 3    | Böbrek Fonksiyonu          | <b>V</b>  | 3    | Böbrek Fonksiyonu          | ~             |
| 4    | Akciðer Fonksiyonu         | <b>V</b>  | 4    | Akciðer Fonksiyonu         |               |
| 5    | Kan Dolaþým Sistemi        | ▼         | 5    | Kan Dolaþým Sistemi        | <b>v</b>      |
| 6    | Ýskelet Sistemi            | <b>v</b>  | 6    | Ýskelet Sistemi            | ম             |
| 7    | Baðýþýklýk Sistemi         | ▼         | 7    | Baðýþýklýk Sistemi         | <b>V</b>      |
| 8    | Tiroid                     | <b>V</b>  | 8    | Tiroid                     | <b>V</b>      |
| 9    | Eser Element               | <b>V</b>  | 9    | Eser Element               | ম             |
| 10   | Vitamin                    | <b>v</b>  | 10   | Vitamin                    | <b>v</b>      |
| 11   | Amino Asit                 | ▼         | 11   | Amino Asit                 | 1             |
| 12   | Koenzim                    | ▼         | 12   | Koenzim                    | <b>V</b>      |
| 13   | Aðýr Metal                 | <b>v</b>  | 13   | Aðýr Metal                 | ম             |
| 14   | Kolajen                    | •         | 14   | Kolajen                    | <b>v</b>      |
| 15   | Alerji                     | <b>V</b>  | 15   | Alerji                     | <b>V</b>      |
| 16   | Cilt                       | <b>v</b>  | 16   | Cilt                       | <b>V</b>      |
| 17   | Göz                        | <b>v</b>  | 17   | Göz                        | <b>V</b>      |
| 17   | Göz                        | <u>v</u>  | 16   | Göz                        | <u>v</u><br>v |

31. "Hassasiyet Ayarı" butonuna tıkladıktan sonra açılan pencerede test sensörlerinin hassasiyetini ayarlamak içindir. ilk kurulumda Hassasiyet ayarı "Orta" düzeydedir. Bazı hastalarda test sinyalinin algılanması durumunda hassasiyeti zor uygun şekilde artırabilirsiniz. (Şekil33)

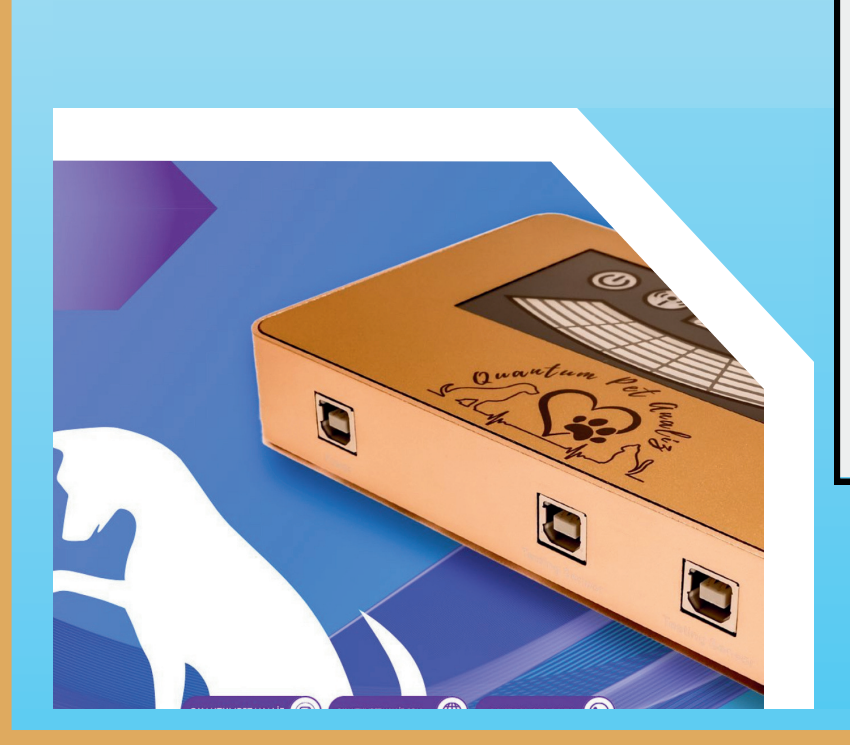

| Kişiselleştir | me                      | × |
|---------------|-------------------------|---|
|               | Rapor Ayarını Görüntüle |   |
|               | Tercihler               |   |
|               | Hassasiyet ayarı        |   |
|               | Çıkış                   |   |
|               |                         |   |

#### Veri Tabanını <mark>Yedekleme ve Geri Yükleme</mark>

32. Sistem, mevcut veritabanının yedeklenmesini ve geri yüklenmesini destekler, böylece bilgisayarda sorunlar olduğunda kaybı azaltmak için tüm veriler yedeklene bilir. Araç çubuğunda "Yedek" butonuna tıklayın. İlgili programa girmek için ve kaydetme yolunu ve dosya vedekleme dosyalarının düzgün çalışmasını seçmek için "Başlamak" düğmesine tıklayın. Ve yedekleme dosyasını

masa üstüne kaydedin.(Şekil 34-35-36)

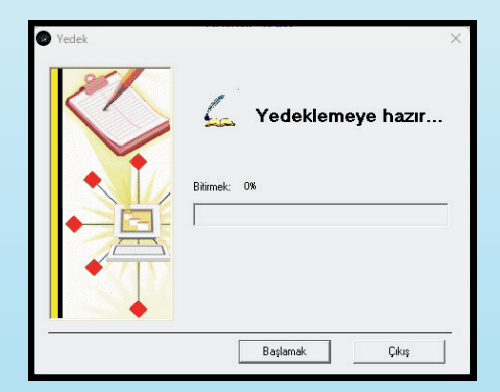

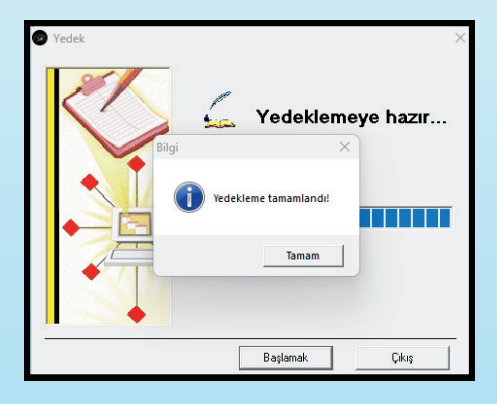

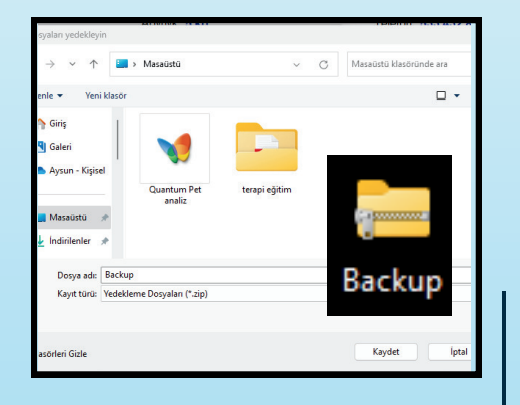

14

33. Araç çubuğunda "İyileşmek" butonuna tıklayın. Yedekleme dosyasını geri yüklemek için açılan pencerede <sup>Iyileşmek</sup> "Başlamak" butonuna tıklayınız. Backup dos\_ yasını masa üstünden çağırarak verileri geri yüklemeye başlaya bilirsiniz. (Şekil37-38-39)

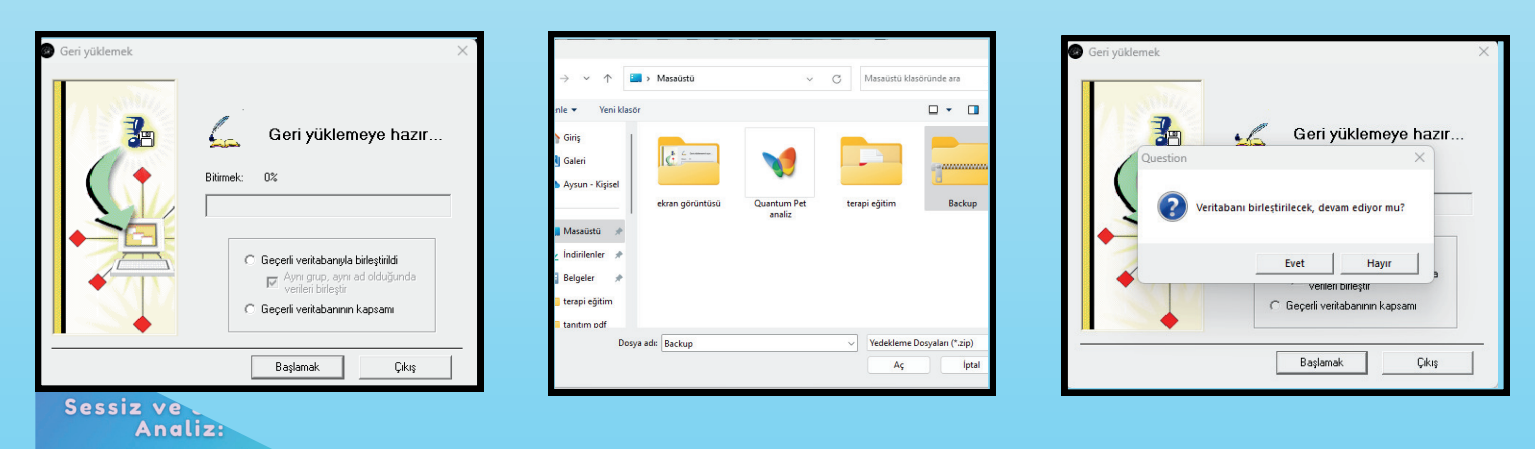

Not: Verilerin geri yüklenmesi sırasında sistem otomatik olarak mevcut veritabanını kapsayacaktır, bu nedenle mevcut veritabanı önemli veriler içerdiğinde işlevin dikkatli kullanılması gerekir.

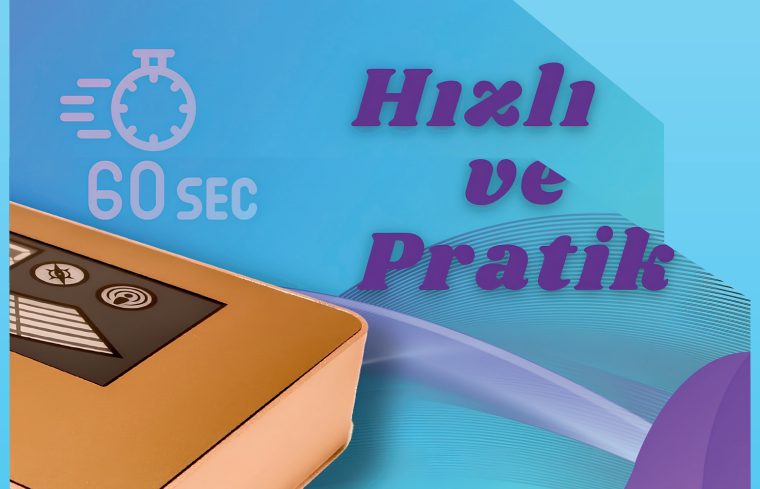

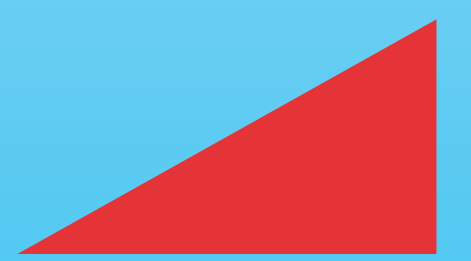

## Test Yönetmeliği

15

#### Test Yönetmeliği

- Test edilen hayvanın temel koşullarını (isim, cinsiyet, doğum tarihi vb.) araştırın ve kaydedin; Bilgisayarı başlatın ve bilgisayarın, sensörün, ve diğer ekipmanın çalışıp çalışmadığını kontrol edin.
- Test için diğer tüm uygulama programlarını kapatın ve [Quantum Pet Tarayıcı] uygulamasını açın.
- Test edilecek hayvanda sensörlerin temas edeceği yüzeye alkol ve türevi ürünle ıslatıp temizlemelisiniz.
- Test sırasında test hayvanının cildine dokunulmamalıdır. Test bittikten sonra, cihazın iyi bir bekleme durumuna geçmesi için cihaz temizlenmelidir.

#### Test Odası Çalışma Sistemleri

- Test odasını temiz ve sessiz tutun ve elektrik güvenliğine dikkat edin.
- Çalışma sırasında güç kaynağının ve test sisteminin iyi durumda olup olmadığını kontrol edin.
- Test sürecinde operasyonel düzenlemelere kesinlikle uyulmalıdır.
- İş dışında, güç kaynağını kesin ve kullanılmış ekipmanı ve test cihazını iyi bir bekleme durumunda olmalarını sağlamak için temizleyin.

#### • Test Teknisyeninin Görevleri

- QPA test tekniği çok doğrudur, bu nedenle test teknisyeni çaba göstererek ve açık fikirli bir şekilde öğrenmeli, aktif olarak deneyim kazanmalı ve test tekniğini sürekli olarak geliştirmelidir.
- Çalışma sırasında test teknisyeni gönül rahatlığı içinde olmalı ve nazik olmalıdır. Test edilen kişiye şefkatle davranın, ciddiyetle ve doğru şekilde çalışın ve noktayı doğru bir şekilde seçin.
- Test teknisyeni, testten önce test edilen hayvanın ağırlığını ölçmeli ve ilgili öğeleri kaydetmelidir.
- Test teknisyeni, test cihazı ve ilgili ekipmanın temizliğinden, bakımından ve düzgün bir şekilde saklanmasından sorumlu olmalıdır.

### Test Yönetmeliği

- Test Cihazının Bakım Yöntemleri
- Yazılım ve donanım sistemi operasyonel talimatlara göre kurulmalıdır.
- QPT yüksek hassasiyete sahip elektronik bir üründür, bu nedenle kullanırken dikkatli olunmalıdır.

• Yüksek sıcaklıkta, ıslak, aşındırıcı maddelere koymak kesinlikle yasaktır. Ve radyoaktif bir yerde, doğrudan güneş ışığından kaçının.

• Kullanılmadığı zaman, test dropları bir parça yumuşak bez veya pamuklu bir topla ile silinir ve ardından ambalaj kutusunda saklanmalıdır.

#### Bakım ve Servis

#### Sevgili kullanıcı:

- Quantum Pet Tarayıcısını aldığınız için TEŞEKKÜR EDERİZ ve QPA ailesine hoş geldiniz.
- Gelecekteki kullanım sürecinde, herhangi bir sorununuz olursa lütfen bizimle iletişime geçmekten çekinmeyin.
- Söz veriyoruz:

Satın alma tarihinden bu yana, bu makinede üç ay içinde kalite sorunları yaşanırsa, yeni bir makine ile değiştirilebilir.

- Garanti süresi iki yıldır.
- Makinenin garanti süresi dışında olması durumunda firmamız bakımdan ve yedek parça masraflarından nominal ücretin alınmasından sorumlu olacaktır.
- Aşağıdaki durumlardan herhangi biri ücretsiz garanti kapsamında değildir:
- Makine insan yapımı nedenlerden dolayı hasar görür ve kırılırsa değiştirilemez.
- Yetkişiz sökme veya tamir nedeniyle açılırsa değiştirilemez.
- Yanlış yöntemlerden dolayı arızalanırsa değiştirilemez. Sorun olması durumunda lütfen firmamızın satış noktalarına telefon edin, biz sizin için sorunu en kısa sürede çözelim.

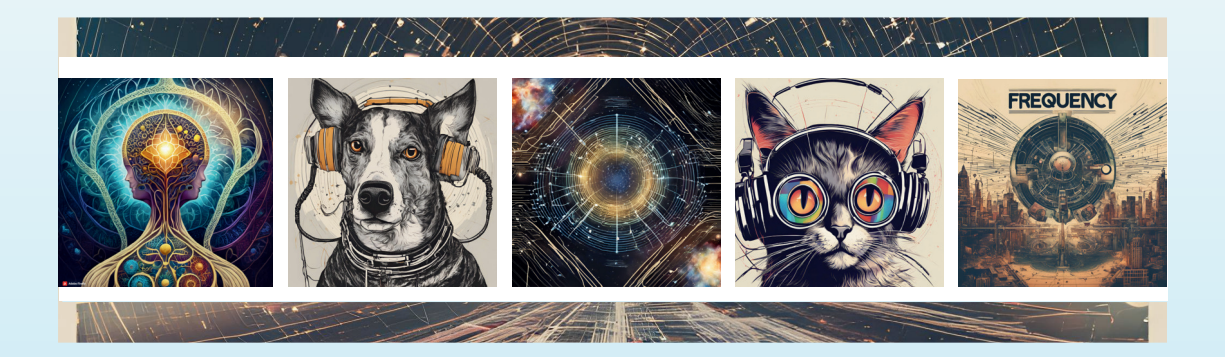

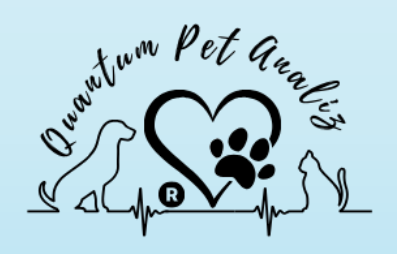

QUANTUM PET ANALİZ BioRezonans @ BioMedikal

# SORULARINIZ İÇİN; Quantum Pet Analiz

#### **BioRezonans**

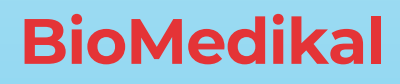

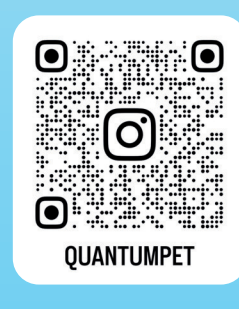

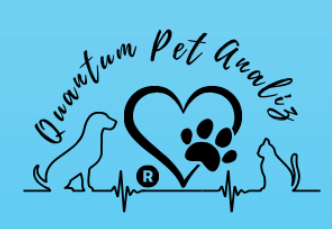

- <u>+90 533 432 8871</u>
- 🕘 <u>+90 533 432 8871</u>
- ்<u>@quantumpet</u>
- 🖳 <u>quantumpetanaliz.com</u>
- 🖂 quantumpetanaliz@gmail.com
- Quantum Pet Analiz
  - 🖻 Başiskele / KOCAELİ